## ขั้นตอนการใช้บริการผ่านอิเล็กทรอนิกส์ Online (E-service) ขององค์การบริหารส่วนตำบลจอมหมอกแก้ว แจ้งซ่อมไฟฟ้าสาธารณะ

๑. เข้าไปที่เว็บไซด์ของ อบต.จอมหมอกแก้ว <u>https://www.jommokkaew.go.th/</u>

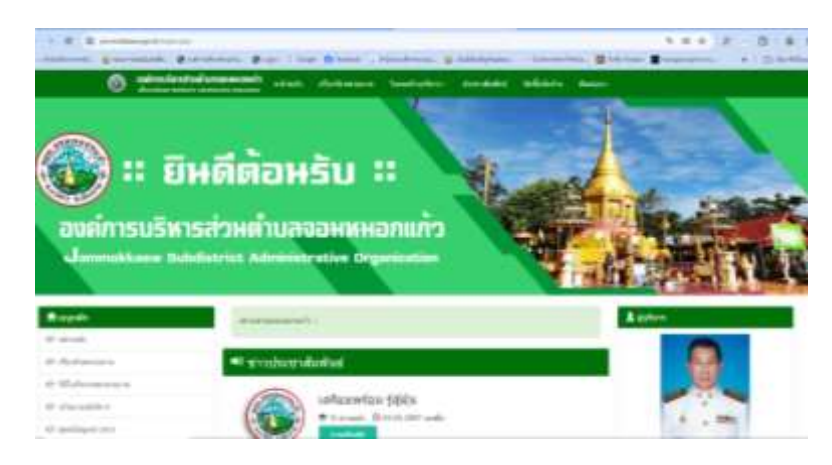

๒. สแกนคิวอาร์โค้ด "แจ้งซ่อมไฟฟ้า"

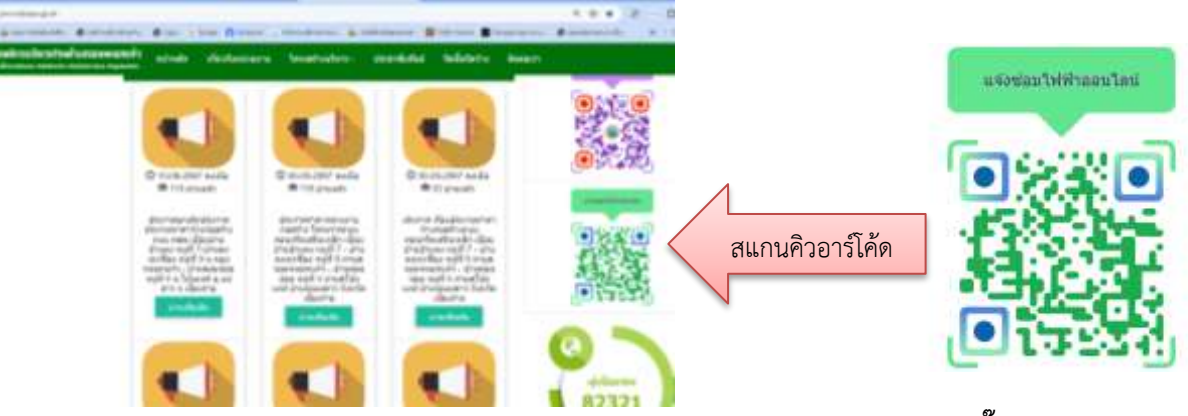

๓. เลือกหัวข้อ "แจ้งซ่อมไฟฟ้า ออนไลน์" กรอกข้อมูลใน ระบบ E-service ให้ครบถ้วน คลิ๊ก "ส่ง"

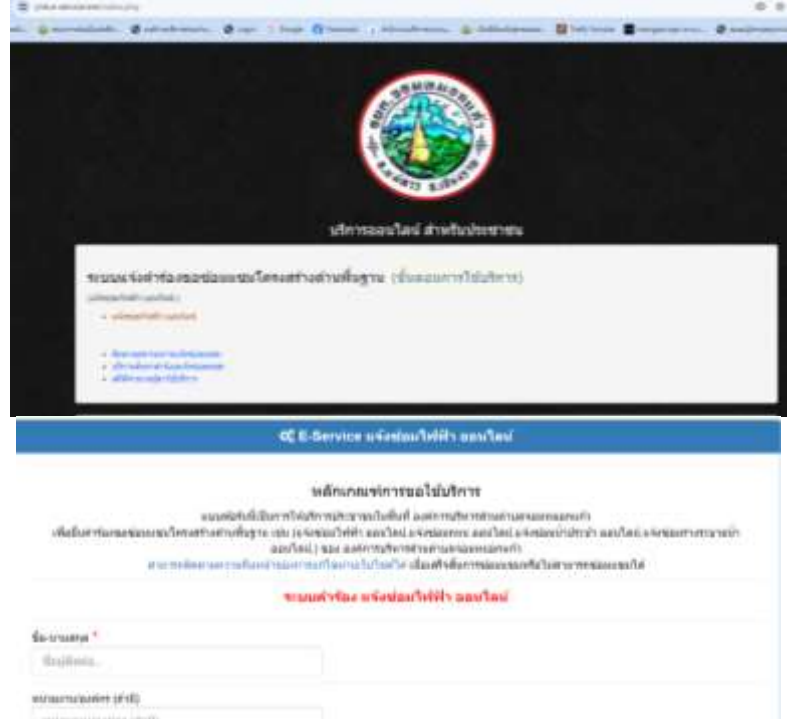

๙. ติดตามสถานะผลการดำเนินการ ผ่านระบบ บริการออนไลน์ สำหรับประชาชน